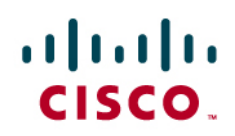

# Configuring Cisco MXE 3500 Media Experience Engine with Microsoft Windows Media Services 2008

Cisco MXE 3500 Release 3.0

## Introduction

The Cisco<sup>®</sup> MXE 3500 is a media-processing appliance that provides comprehensive multimedia transcoding capabilities, automatically converting video files into other video formats, different bit rates, etc. Several Cisco MXE 3500 options provide high-value postproduction processing of video files, such as a graphic overlay (to identify a speaker, for example), watermarks (to display a company logo or copyright information), speech-to-text caption insertion, and more.

Microsoft Windows Media Services (WMS) 2008 streams digital audio and video content to clients over an IP network. The content can be a live stream or a video file.

When integrated together, the Cisco MXE 3500 acts as a transcoder for Microsoft WMS and can provide Microsoft WMS with customized digital content by using its media pre- and postprocessing and transcoding capabilities.

# **On-Demand Content for Microsoft WMS Server**

A Cisco customer records a video by using a Cisco Flip<sup>™</sup> camera and wants to:

- Transcode the video into Windows Media Video (WMV) format and make it available on a predefined Microsoft WMS server as a video-on-demand (VoD) offering
- Make the content look more professional by automatically applying a graphic overlay on the bottom third of every video that includes the video title and the company logo
- Show a watermark at the bottom right indicating that the video is subject to copyright and is confidential
- Add a short, introductory bumper video and follow the video with a trailer video

## Resulting End-User Workflow

After the integration steps of this section, the end user can perform the following workflow:

- 1. User places source video from the Cisco Flip camera in a folder on a PC.
- 2. User launches the Cisco MXE 3500 web UI, submits the Cisco Flip video to the Cisco MXE 3500 as a file-to-file transcoding job using a predefined job profile.
- Cisco MXE 3500 processes the video; adds the bumper, trailer, and graphics overlay; and transcodes the video to WMV format. As it completes the job, it will use FTP to send the transcoded video to a specific folder on the integrated Microsoft WMS server (Figure 1).

Figure 1. Video Enhanced with a Bumper, Graphic Overlays, and a Trailer

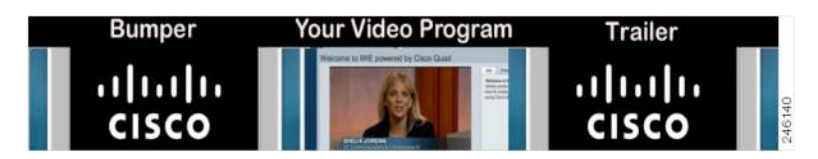

4. Through email, the user shares the video URL, comprising the Microsoft WMS server IP address, publishing point, and filename in the format mms://<WMS\_IP>/<publishing\_Point\_name>/<file\_name>. The VoD can be viewed by using Microsoft Windows Media Player.

All these terms are discussed in the On-Demand Configuration Overview section.

### **On-Demand Configuration Overview**

Table 1 lists the required components and provides a configuration overview.

| Component              | Requirements                                                                                                    |
|------------------------|----------------------------------------------------------------------------------------------------|
| FTP server             | Configure an FTP server on the external Microsoft WMS server. Create a Cisco MXE service account on the Microsoft WMS so that Cisco MXE 3500 can automatically copy video files to the content folder of the Microsoft WMS server. |
|                        | Note: If a folder shared between Cisco MXE 3500 and Microsoft WMS server already exists, this FTP server setup is not required.                                                                                                    |
| Cisco MXE 3500         | You must configure a job profile for this task that contains the following profiles:                                                                                                    |
|                        | <ul> <li>A preprocessor profile for adding a bumper or trailer, graphics overlay, and so on to the video</li> </ul>                                                                                                    |
|                        | <ul> <li>An encoder profile for transcoding the input video file to the WMV format</li> </ul>                                                                                                    |
|                        | • A distribution profile for transferring the output video file through FTP to folder on the Microsoft WMS server                                                                                                    |
| External Microsoft WMS | You must configure an external Microsoft WMS server. When the Cisco MXE 3500 is finished transcoding and enhancing the videos, it will automatically copy them to the designated folder on the Microsoft WMS server.               |
| Publishing point       | You must configure a publishing point on the Microsoft WMS server by logging into Microsoft WMS using Windows Remote Desktop, launching Microsoft WMS, and then running Add Publishing Point (Wizard).                             |

### **Detailed Configuration for On-Demand Content**

Configuring Cisco MXE 3500 for On-Demand Content

Step 1. Create a preprocessor profile for media transformation. Make sure to use the following options (Figure 2):

- For Task Mode, choose Fast Start.
- For CPU Usage, choose Optimized for Speed.
- Specify files for the bumper and trailer, graphics overlay, and watermark in the preprocessor.

#### Figure 2. Creating a Preprocessor Profile

| rorkes 🛛 🎪 🧭 Suggested Sites = 🦋 MSN 🖋<br>co Media Experiance Expre | Ny MSIs 🧶 Schermul con 🦋 MSIR Money 🖋 M | N Deartannest - M HONDC 🔄 free Hotmal 😭 SufStall 🔤 Sefan Buola Créme - Com 👔 Traffic for Sen :<br>💁 * 📋 - 🗔 🖷 * Bein + Seine - Seine - Seine | June, C<br>Tgoli - 📦 |
|---------------------------------------------------------------------|-----------------------------------------|----------------------------------------------------------------------------------------------------|----------------------|
| cisco Media E                                                       | xperience Engine 3                      | g Weer: admin.   Change Plansvord  <br>Profile Space: System Default   Server: In                                                                                                    | Logost<br>calhost    |
| File View Tools Help                                                |                                         |                                                                                                    | - 12                 |
| Edit Preprocessor Profile: jlangyon live                            | programive                              |                                                                                                    |                      |
| New 🛗 Save 🛗 Save As 🔟 Delete                                       | * Show XML   - Collapse 🔶 Expan         | d   👷 Clear Status                                                                                                    | 0                    |
| - Cummon                                                            |                                         |                                                                                                    |                      |
| Profile Enabled:<br>Task Mode                                       | 인<br>fest start                         | Enables this profile for processing in a job<br>Bot the execution mode for this task                                                                                                    |                      |
| Separate Capture Itom Preprocess:                                   |                                         | Defines whether the preprocessing occurs simultaneously with the capture                                                                                                    |                      |
| MIF Capture Bit Rate                                                | 100000 + 7 kBts                         | Fixed MOF capture bit rate                                                                                                    |                      |
| J Video                                                             |                                         |                                                                                                    |                      |
| CPU Usage                                                           | Consume for Speed                       | Determines the resources available for Preprocessing.                                                                                                    |                      |
| Field Order                                                         | State and Sale                          | Specifies which field will be used as the top field during de-entertacing.                                                                                                    |                      |
| Q United Compensations                                              | singre heid                             | opecnes the method sales to be example interacted when before a its encloses.                                                                                                    |                      |
| Vertical Shift                                                      | 1 + * Inst                              | Ventical Shift                                                                                                    |                      |
|                                                                     | 1                                       |                                                                                                    |                      |
| AddRemove VBI                                                       | auto                                    | AddRemove VBI                                                                                                    |                      |
| In Point.                                                           | (M:mm:aa.mmm)                           | Marks the point in time, relative to the beginning of the clip, to start encoding.                                                                                                    |                      |
| Out Psint                                                           | 00 00 00 000 🔘 (Mr.mm.aa.mmm)           | Marks the point in time, relative to the beginning of the clip. Is stop encoding                                                                                                    |                      |
|                                                                     | 4 9 secols                              | Determined the number of ancestity to below from thick to full beginness at the beginning of the                                                                                                    |                      |
|                                                                     |                                         |                                                                                                    |                      |

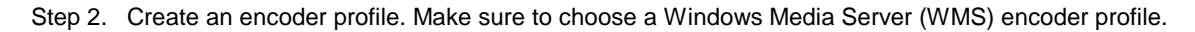

- Step 3. Create a distribution profile that points to the encoder profile created in Step 2. Choose Delivery Option when creating the distribution profile and make sure to use the following options (Figure 3):
  - Check the **FTP** option.
  - Enter the IP address of the external Microsoft WMS server, which also has an FTP server setup.
  - Enter the username and password for the FTP login.

Figure 3. Distribution Profile: FTP Setup

| Edit Vew Favorites Jooli 1942<br>Share Brawaer WebEr + |                 |                              |                                                                                                    |                            |  |
|--------------------------------------------------------|-----------------|------------------------------|----------------------------------------------------------------------------------------------------|----------------------------|--|
| evorites 🛛 🍰 🗃 Suggested Sites •                       | 🖋 MERL 🦋 My MER | i 👔 litherewu.com 🖋 MSNi Mon | wy 💙 HSN Entertainwent 🤲 HSBEC 👔 Free Holmail 🚔 Self Shib 🛄 Sel an Books Online - Caro<br>🏠 + 🔯 - 🖾 🖷 + Even + S              | un<br>Sahaty = Tgals = 🔀 = |  |
| J Delivery Method                                      |                 |                              |                                                                                                    |                            |  |
| Copy:                                                  |                 |                              | Copy output files                                                                                                    |                            |  |
|                                                        |                 |                              | Copy indput New to the specified incutor                                                                                      |                            |  |
| FTP:                                                   | R               |                              | FTP output files to the specified location                                                                                    |                            |  |
| Hostname                                               | 10,194          | 82 226                       | Hostname for the FTP server                                                                                                   |                            |  |
| Usemane                                                | Admini          | strator                      | Login usemame for FTP location<br>Paissword for login user for FTP location<br>Directory at FTP location to copy the files to |                            |  |
| Password                                               |                 | •••                          |                                                                                                    |                            |  |
| Directory                                              | Imaslat         | Ú.                           |                                                                                                    |                            |  |
| Port.                                                  | 21              |                              | Part for FTP location                                                                                                    |                            |  |
| Retry Attempts                                         | 1               | **                           | Number of tries to FTP files to the location                                                                                  |                            |  |
| Ratry Frequency:                                       | 2               | + * minutes                  | Frequency of retry attempts to FTP location                                                                                   |                            |  |
| SFTP.                                                  |                 |                              | Use SFTP                                                                                                    |                            |  |
| Passive:                                               |                 |                              | FTP in Passive mode                                                                                                    |                            |  |
| Use Temp File                                          |                 |                              | Use temporary file for FTP                                                                                                    |                            |  |
| HTTP                                                   |                 |                              | HTTP PUT output likes to the specified location                                                                               |                            |  |
|                                                        |                 |                              |                                                                                                    |                            |  |
| Diversity                                              |                 |                              | Status automotication University (Dark of Not Uning)                                                                          |                            |  |
|                                                        |                 |                              | Hanne Parkenmannet Pareneral                                                                                                  |                            |  |
|                                                        |                 | 44                           | Number of tries to FTTP files to the location                                                                                 |                            |  |
|                                                        |                 |                              |                                                                                                    |                            |  |

- Step 4. Create a job profile that includes the preprocessor, encoder, and distribution profiles created in Steps 1 through 3.
- Step 5. Submit a file-to-file transcoding job by using the job profile of Step 4.

Configuring a Publishing Point on Microsoft WMS for On-Demand Content

- Step 1. Use Microsoft Remote Desktop to log in to the Windows server on which the Microsoft WMS is running.
- Step 2. Choose Start > All Programs > Administrative Tools > Windows Media Services to launch the application.
- Step 3. Select the **Publishing Points** tree node, right-click to open the context menu, and choose **Add Publishing Point (Wizard)** (Figure 4).

Figure 4. Launching Windows Media Services: Add Publishing Point Wizard

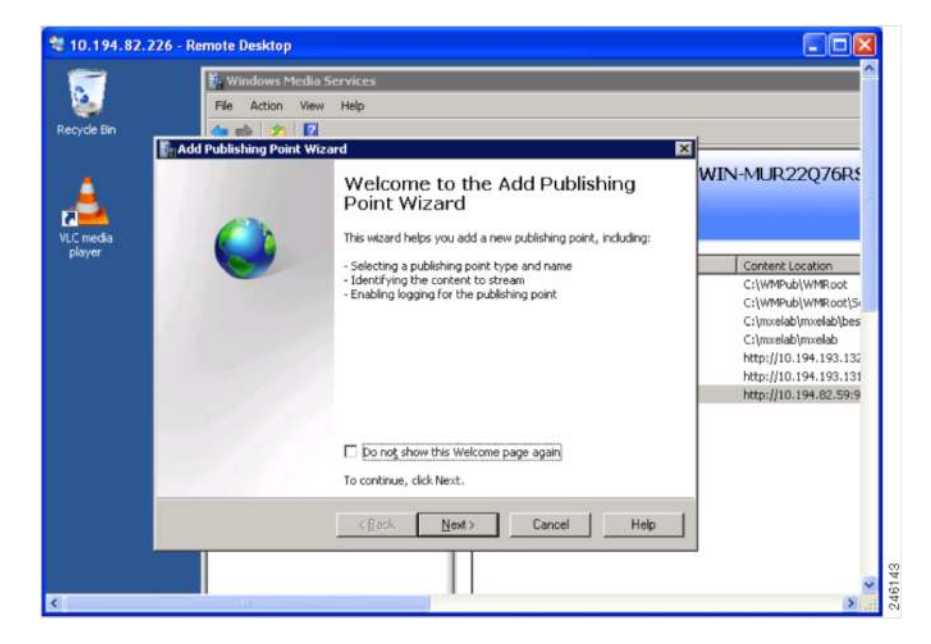

Step 4. Click Next.

Step 5. In the Publishing Point Name panel, specify a name (Figure 5). Then click Next.

**Figure 5.** Add Publishing Point Wizard: Publish Point Name Panel

| 10.194.82.          | 226 - Remote Desktop                                                                                                    |                                                                                              |
|---------------------|----------------------------------------------------------------------------------------------------|----------------------------------------------------------------------------------------------|
| Recycle Bin         | Windows Media Services     File Action View Help                                                                                           | ^                                                                                            |
| 4                   | Publishing Point Name<br>The name is included in the URL a client uses to connect to the content.                                          | WIN-MUR22Q76R                                                                                |
| VLC media<br>player | Use a meaningful name such as the type of content streaming from the publishing<br>point. What name do you want to use?<br>Name:<br>TestTP | Content Location<br>C:{WMPub\WMRoot<br>C:{WMPub\WMRoot}S<br>C:{morelab/bes<br>C:tmorelab/bes |
|                     | Tip<br>Avoid these characters when naming your publishing point:<br><>\?%&'#*{}}^{                                                         | C:UnxellaDUrwellaD<br>http://10.194.193.132<br>http://10.194.93.131<br>http://10.194.82.59:9 |
| 4                   | <u> </u>                                                                                                    |                                                                                              |

- Step 6. In the Content Type panel, choose the type of content you want to stream. Select **One file** (Figure 6). Then click **Next**.
- 💐 10.194.82.226 Remote Desktop 0 Windows Media Services File Action View Help 2 da als Add Publishing Point Wizard WIN-MUR22Q76R Content Type Identify the type of content you want to stream Select one of the following options Content Location C Encoder (a live stream) C:\WMPub\WMRoot C Elaylist (a mix of files and/or live streams that you can combine into a continuous stream) C:\WMPub\WMRoot\S C:\mxelab\mxelab\bes C:\mxelab\mxelab ( Dne file (useful for a broadcast of an archived file) http://10.194.193.135 http://10.194.193.131 Files (digital media or playlists) in a girectory (useful for pro for on-demand playback through a single publishing point) viding access http://10.194.82.5919 You can also stream other content types by using the Advanced Add Publishing Point dialog box. < Back <u>N</u>ext > Cancel Help

Figure 6. Add Publishing Point Wizard: Content Type Panel

Step 7. In the Publishing Point Type panel, choose **On-demand publishing point** (Figure 7). Then click **Next**.

Figure 7. Add Publishing Point Wizard: Publish Point Name Panel

| 2 10.194.82.226 - Remote Desktop                                                                                                    |                                                  |
|----------------------------------------------------------------------------------------------------|--------------------------------------------------|
| Recycle Bin Recycle Bin Recycl | WIN-MUR22Q76R5                                   |
| VLC media<br>player       What playback scenario do you want to create?         What playback scenario do you want to create?         Product stubilishing point         Christs share the playback scenario no your want to create a scenario in which each client can control (for         Point Share the playback scenario do you want to create a scenario in which each client can control (for         Pack       Next>                                                                                                    | Anario that<br>sublishing<br>or example,<br>Help |
| <                                                                                                    |                                                  |

Step 8. In the Existing Publishing Point panel, choose Add a new publishing point (Figure 8). Then click Next.

Figure 8. Add Publishing Point Wizard: Existing Publishing Point Panel

|                | 🗓 Windows Media Services                                                                                        |                                                                                                    |
|----------------|----------------------------------------------------------------------------------------------------|----------------------------------------------------------------------------------------------------|
| ÷.             | File Action View Help                                                                                           |                                                                                                    |
| sycle Bin      |                                                                                                    | 1                                                                                                    |
| ٤.             | Existing Publishing Point<br>You have an existing on demand publishing point that you can use to stream a file. | WIN-MUR22Q76R                                                                                                    |
| media<br>layer | Do you want to add a new on-demand publishing point or use an existing one?                                     |                                                                                                    |
|                | C Add a new publishing point                                                                                    | C:\WMPub\WMRoot<br>C:\WMPub\WMRoot<br>C:\WMPub\WMRoot\S<br>C:\myelab\myelab\myela |
|                | C Use an gxisting publishing point (exit the wizard)                                                            | C:\mxelab\mxelab<br>http://10.194.193.135<br>http://10.194.193.131                                                                                                    |
|                |                                                                                                    | http://10.194.62.5919                                                                                                    |
|                |                                                                                                    |                                                                                                    |
|                | (gack Next) Cancel Help                                                                                         |                                                                                                    |
|                |                                                                                                    |                                                                                                    |

Step 9. In the File Location panel, enter the path for the Cisco MXE 3500 transcoded video file, or use the browse button to select the file (Figure 9). Then click **Next**.

|     | Windows Media Se             | FVICES         |                    |                          |                 | - |
|-----|------------------------------|----------------|--------------------|--------------------------|-----------------|---|
|     | File Action View             | нөр            |                    |                          |                 |   |
| ° 1 | Add Publishing Point Wizar   | Windows Me     | dia Browse - WIN   | MUR22Q76R50              |                 | × |
|     | File Location                | Data Source:   | 25 C:1             |                          |                 | • |
|     | Identify the location of you | Location:      | C://wwpub/wa       | Root                     |                 | 2 |
|     |                              | Name           |                    | Туре                     | • gperi         | 1 |
|     |                              | encoder ad.    | wmv                | Directory<br>Media File  | Select File     | ٦ |
|     | File name (for example       | fupgrade.as    | f                  | Media File               | Selary Director |   |
|     | C:/WMPUD/WMROOK              | legacy_conb    | nv<br>ent_clip.wmv | Media File<br>Media File | Senar Priperty  | - |
|     |                              | pinball.wmv    |                    | Media File               | Cancel          | _ |
|     |                              | powered_by     | _100.wmv           | Media File<br>Media File | Help            |   |
|     |                              | proseware_     | eadin.jpg          | Media File               |                 |   |
|     |                              | racecar_100    | wmv                | Media File               | <u>ب</u>        |   |
|     |                              | File game:     | powered_by_3       | 300.wmv                  |                 | - |
|     |                              | Files of type: |                    | . B. 14                  |                 | - |
|     |                              |                | [All supported in  | edia riles               |                 | - |
|     |                              |                |                    |                          |                 |   |

Figure 9. Add Publishing Point Wizard: Select File Pop-Up Window

Step 10. On the Unicast Logging page, enable logging if you want to log (Figure 10). Then click Next.

Figure 10. Add Publishing Point Wizard: Unicast Logging Panel

| 1              | 🐉 Windows Media Services                                                                                                    |                                              |
|----------------|----------------------------------------------------------------------------------------------------|----------------------------------------------|
|                | File Action View Help                                                                                                    |                                              |
| yde Bin        |                                                                                                    | 1                                            |
|                | Add Publishing Point Wizard                                                                                                    |                                              |
| <u>e</u> .     | Unicast Logging<br>If you have already enabled logging for the server, it is not necessary to enable it<br>for the publishing point.               | WIN-MUR22Q76R                                |
| media<br>layer | Do you want to log data about clients receiving content as a unicast stream?                                                                       |                                              |
|                | T Ites, enable logging for this publishing point                                                                                                   | Content Location                             |
|                |                                                                                                    | C:\WMPub\WMRoot\S                            |
|                |                                                                                                    | C:\mxelab\mxelab\be                          |
|                |                                                                                                    | C:\mxelab\mxelab                             |
|                |                                                                                                    | http://10.194.193.13<br>http://10.194.193.13 |
|                | Тр                                                                                                    | http://10.194.82.59:                         |
|                | The WMS Client Logging plug-in is configured with default settings. You<br>can access the plug-in from the Properties tab of the publishing point. |                                              |
|                |                                                                                                    |                                              |
|                | < gack Next> Cancel Heip                                                                                                    |                                              |
|                |                                                                                                    |                                              |
|                |                                                                                                    |                                              |

Step 11. Review your settings in the Publishing Point Summary panel (Figure 11). Then click Next to proceed.

Figure 11. Add Publishing Point Wizard: Publishing Point Summary Panel

| 10.194.82.7 | 26 - Remote Desktop                                                                                                    |                                                                                                    |
|-------------|----------------------------------------------------------------------------------------------------|----------------------------------------------------------------------------------------------------|
| Recycle Bin | Windows Media Services         File       Action       View       Help         Add Publishing Point Wizard       2         Publishing Point Summary       This page describes the publishing point that will be created when you finish the wizard.       2                                                 | WIN-MUR22Q76R                                                                                                    |
| player      | Vou have specified the following options for this publishing point.           Item         Value           Rem         TestTP           Property optimizer         On-demand           Content location:         C::\WMPub\WMRoot\powered_by_300.wmv           WMS Client Logging plug-in:         Disabled | Content Location<br>C:(WMPub\WMRoot<br>C:(WMPub\WMRoot)S<br>C:(mxelab/mxelab/bes<br>C:(mxelab/mxelab/bes<br>http://10.194.193.132<br>http://10.194.83.331<br>http://10.194.82.59i9 |
| ۲.          | <u> </u>                                                                                                    |                                                                                                    |

Step 12. In the Completing the Add Publishing Point Wizard panel, note the URL for accessing the stream from a player. Uncheck the **After the wizard finishes** option (Figure 12). Then click **Finish**.

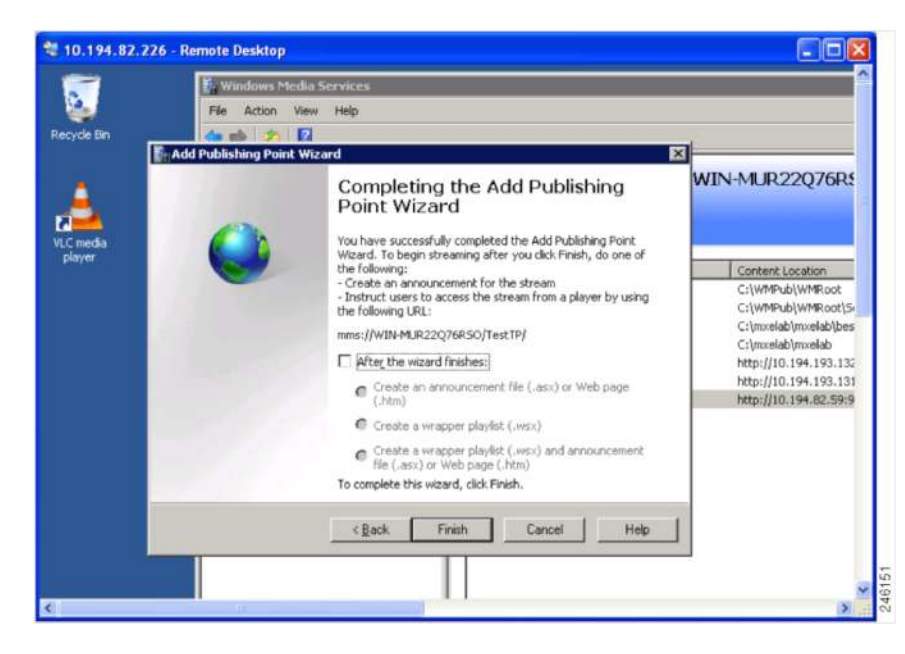

Figure 12. Add Publishing Point Wizard: Finish Panel

Step 13. To play the transcoded video, launch Windows Media Player, and by using the parameters that you specified in the configuration wizard, enter the URL as follows: mms://IP-of-WMS/publishingPointName/FileName.wmv.

## Live Streaming Content for Microsoft WMS Server

A Cisco customer has a video source that produces MPEG-2 in MPEG-2 TS format. The customer wants to transcode the video into WMV format and stream it live by using an existing Microsoft WMS server. The customer also wants to make the content look more professional by automatically applying a graphic overlay on the bottom third of every video that includes the title and the company logo.

## Live Streaming Configuration Overview

Step 1. Verify the video source.

You can skip this step if you are sure that the Cisco MXE 3500 can receive the input stream, and that the input stream is indeed in MPEG-2 TS format. This step is documented because it is an effective troubleshooting tool as well.

Step 2. Verify that Cisco MXE 3500 can receive the input stream.

- 1. Install VLC media player on the Cisco MXE 3500 Microsoft Windows desktop. Download VLC from http://www.videolan.org/vlc/download-windows.html.
- Launch VLC player, select Media/Open Network Stream, and then in the dialog box enter the network URL in the following format: udp://@IP of encoder or multicast:port (Figure 13).
- 3. Click Play.

If the video shows up in VLC player, Cisco MXE 3500 can receive the input stream.

Figure 13. VLC Open Network Stream Dialog Box

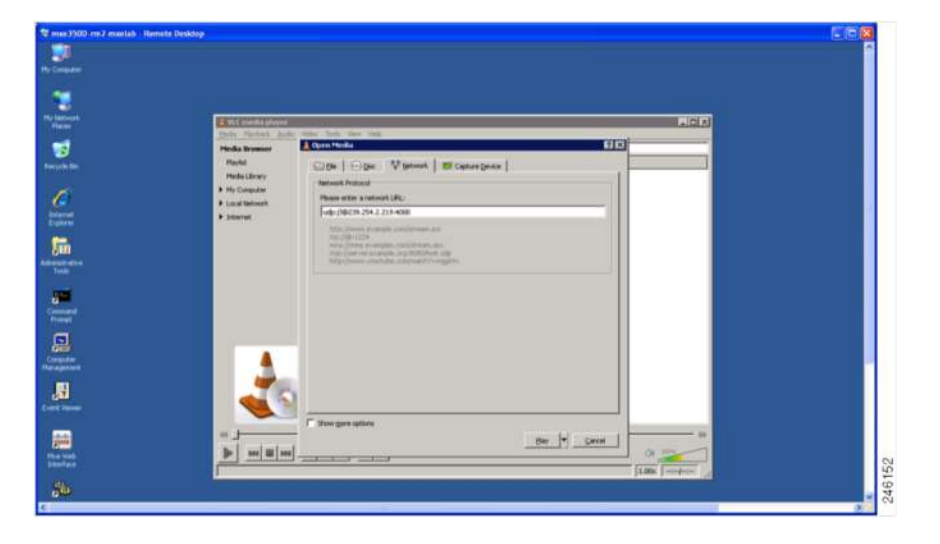

Step 3. Verify that the stream is MPEG-2 in MPEG-2 TS. While the video is playing in VLC media player, select **Tools/Codec Information**, which will list video codec details. Verify that the stream is MPEG-2 (Figure 14).

Figure 14. Use VLC to Check Media Information

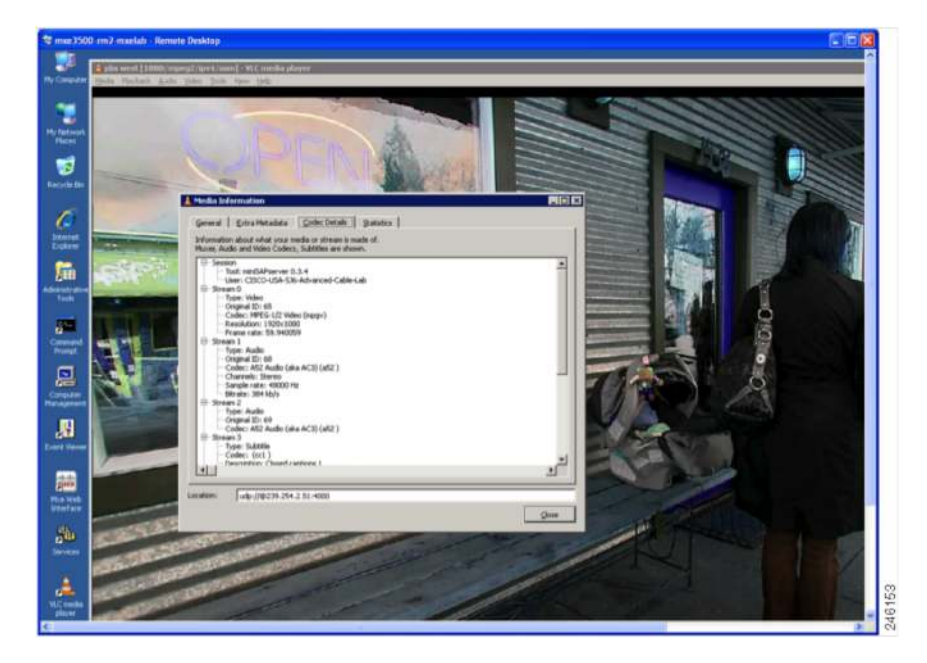

### **Detailed Configuration for Live Streaming Content**

Configuring Cisco MXE 3500 for Live Streaming

Complete the following steps to configure and verify live streaming for Cisco MXE 3500:

- 1. Configure an IP capture in the Cisco MXE 3500.
- 2. Create a job profile, which consists of a preprocessor, encoder, and distribution profile.
- 3. Submit a live job.
- 4. Check the job status.
- 5. Verify Microsoft WMS live streaming.

Configuring an IP Capture

- Step 1. Log into the Cisco MXE 3500 UI.
- Step 2. From the toolbox, select Administration/IP Capture.
- Step 3. On the IP Capture Configuration page, click New (Figure 15).

| co Media Experience Engine - Win                                                                                                    | dows Internet Explorer           |                         |            |                                                                    |                             |      |
|----------------------------------------------------------------------------------------------------|----------------------------------|-------------------------|------------|--------------------------------------------------------------------|-----------------------------|------|
| 🕑 🔹 🛤 http://mac0500-m2-muelab/                                                                                                    | e aMarchall age                  |                         | V 49       | × blog                                                             |                             | P -  |
| Edit View Pavorites Tools Help                                                                                                    |                                  |                         |            |                                                                    |                             |      |
| state prover weeks                                                                                                    |                                  |                         |            |                                                                    |                             |      |
| vorites 😼 🖉 Suggested Sites • 🔻                                                                                                    | MSH Y MYMSH @ Idhersmu.com Y MSH | toney WDN Entertainment | Encline: P | otmail 🐑 SoftStub 🔛 Safari Book                                    | S Online - Cisco            |      |
| Cisco Media Experience Engine                                                                                                    | Dico Media Esperience E X        |                         | 8          | . El                                                               | Shard + 180                 |      |
| cisco Med                                                                                                    | ia Experience Engine 3           | 3500                    |            | User: admin   Change Passion<br>file Space: System Default   Serve | rd   Logaut<br>er: locahoet |      |
| File View Toots                                                                                                    | Holp N                           |                         |            |                                                                    | 12                          |      |
| Toolbox X                                                                                                    | IP Capture Configuration         |                         | _          |                                                                    |                             |      |
| - S New Frafte                                                                                                    | P New / Cat III Delete           |                         |            |                                                                    | 0                           |      |
| GL Contractor                                                                                                    | P Capture Sources:               |                         |            |                                                                    |                             |      |
| -DE Heat                                                                                                    | Name                             |                         | Port.      | Program Map PID                                                    |                             |      |
| -U System                                                                                                    | ESM                              | 239 192 1.150           | 4000       |                                                                    |                             |      |
| The field     The field and     The field and     The field |                                  |                         |            |                                                                    |                             |      |
| Profile Browner                                                                                                    |                                  |                         |            |                                                                    |                             |      |
| Job Profile                                                                                                    |                                  |                         |            |                                                                    |                             |      |
| Filer Text                                                                                                    |                                  |                         |            |                                                                    |                             |      |
| Results                                                                                                    | 1                                |                         |            |                                                                    |                             |      |
|                                                                                                    |                                  |                         |            |                                                                    |                             |      |
|                                                                                                    | -                                |                         |            | S. I continued                                                     | 0.00                        | 1000 |

Figure 15. Cisco MXE 3500 UI: IP Capture Configuration

Step 4. Enter the name, IP address, and port number for the input stream (Figure 16). Then click Save.

Figure 16. Edit IP Capture Source

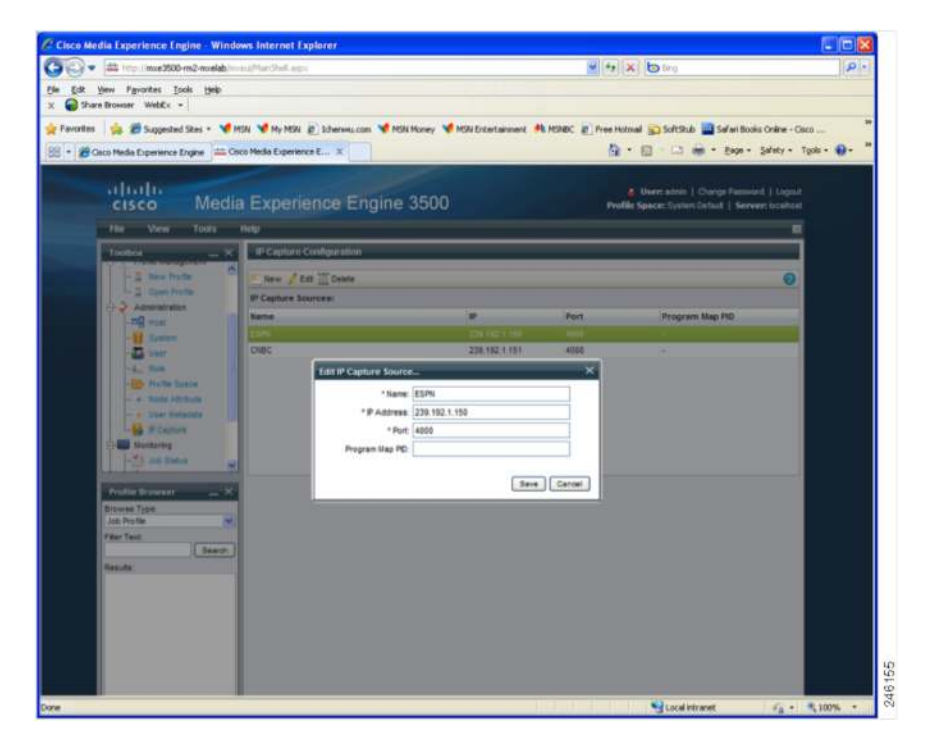

Step 5. Configure preprocessor, encoder, and distribution component profiles.

## Configuring a Job Profile

Step 1. Create a preprocessor profile for media transformation. Make sure to use the following options (Figure 17):

- For Task Mode, choose Fast Start.
- For CPU Usage, choose Optimized for Speed.
- Specify the graphics overlay of your choice.

Note: Watermark is not supported for a live streaming job.

Figure 17. Progressive Preprocessor Profile for a Live Job

| lisco Media Experience Engine - Windows  | Internet Explorer                                 |                                                                                                    |                                                                                                    |  |  |
|------------------------------------------|---------------------------------------------------|----------------------------------------------------------------------------------------------------|----------------------------------------------------------------------------------------------------|--|--|
| - att 111/ mar2000-re2-evelop/~~~        | Net Chell and Thiother - trusted and acceleration | Hangament Nichtlandament, aus für stielle- 💌 😚 🗙 🐌 trig                                                                                                    | p.                                                                                                    |  |  |
| Edit ginne Parcettes Jools the           |                                                   |                                                                                                    |                                                                                                    |  |  |
| Surfaces notes -                         |                                                   | Annual States of Concession States and States and States and States and States and States and States and States                                                                                                    |                                                                                                    |  |  |
| ravortes 🦬 🖉 Suggested Stee • 🔻 MSN      | My MSN #_ Icherwil.com MSN Honey                  | HSk Entertainment M MSABC @ FreeHotmal D SoftStab D SoftStab Safari Books Online - Caco                                                                                                    |                                                                                                    |  |  |
| Calci Peda Experence Expre               |                                                   | 3 · 10 · 10 · 10 · 244                                                                                                    |                                                                                                    |  |  |
| ahaha                                    |                                                   |                                                                                                    | and the second second second second second second second second second second second second second second second |  |  |
| cisco Media E                            | xperience Engine                                  | 3500 Profile Space: System Dela                                                                                                    | at Server: loc                                                                                                   |  |  |
| Tile View Tools Nels                     |                                                   |                                                                                                    |                                                                                                    |  |  |
| The Tell Tools Help                      |                                                   |                                                                                                    |                                                                                                    |  |  |
| Edit Preprocessor Profile: Progressive_I | Live                                              |                                                                                                    | _                                                                                                    |  |  |
| New 💾 Save 🛗 Save As 🚞 Delete            | 👚 Show XML   🛥 Collapse 🍈 Espa                    | nd 🛛 🙀 Clear Statue                                                                                                    |                                                                                                    |  |  |
| -) Common                                |                                                   |                                                                                                    |                                                                                                    |  |  |
|                                          | 12                                                |                                                                                                    |                                                                                                    |  |  |
| Prote chabled.                           |                                                   | Carl the avanuation mode for this task                                                                                                    |                                                                                                    |  |  |
| Task mode                                | (and start                                        | Contrast we executed into the second second se |                                                                                                    |  |  |
| Deparate Capture from Preprocess.        |                                                   | Dennes whether the preprocessing occurs simultaneously with the capture.                                                                                                    |                                                                                                    |  |  |
| MRP Capture Bit Rate:                    | 100000 - V kBes                                   | Fixed MXP capture bit rate                                                                                                    |                                                                                                    |  |  |
| 🚽 Video                                  |                                                   |                                                                                                    |                                                                                                    |  |  |
| CPU Usage                                | Optimize for Speed                                | Determines the resources available for Preprocessing                                                                                                    |                                                                                                    |  |  |
| Field Order                              | feat on top                                       | Specifies which field will be used as the top field during de-interlacing.                                                                                                    |                                                                                                    |  |  |
| Single Field                             | single field                                      | Specifies the method used to de-interface interfaced video before it is encoded.                                                                                                    |                                                                                                    |  |  |
| <b>Q</b> Motor Compensation              |                                                   | Enables motion companiated frame rate conserves                                                                                                    |                                                                                                    |  |  |
| Vertical Shift:                          | 0 + + ines                                        | Vertical Shift                                                                                                    |                                                                                                    |  |  |
|                                          | 14 (v)                                            | (Delementace index by intelligently combering fields in disparity duplicate fields                                                                                                    |                                                                                                    |  |  |
| Add/Remove VBt                           | auto                                              | Add/Remove VEI                                                                                                    |                                                                                                    |  |  |
| In Point.                                | 00 00 00 000 🗿 (hh mm as mmm                      | Marks the point in time, relative to the beginning of the clip, to start encoding                                                                                                    |                                                                                                    |  |  |
| Out Point:                               | 00 00 00 000 🔘 (bit mm as mmm                     | Marks the point in time, relative to the beginning of the clip, to stop encoding.                                                                                                    |                                                                                                    |  |  |
|                                          |                                                   |                                                                                                    |                                                                                                    |  |  |
|                                          |                                                   | Store Press                                                                                                    | ·                                                                                                    |  |  |

- Step 2. For Encoder profile, choose a Windows Media encoder profile.
- Step 3. For Distribution profile, choose a webcast distribution profile and have it refer to the encoder profile that you just created.
- Step 4. For the CDN field, choose Other.
- Step 5. In the Server field, enter the IP address of the Cisco MXE 3500.
- Step 6. In the Port field, enter a valid port number (for example, 9876).

Step 7. In the Filename field, enter a name for the stream (for example, ESPN) (Figure 18).

Figure 18. Webcast Distribution Profile for a Live Job

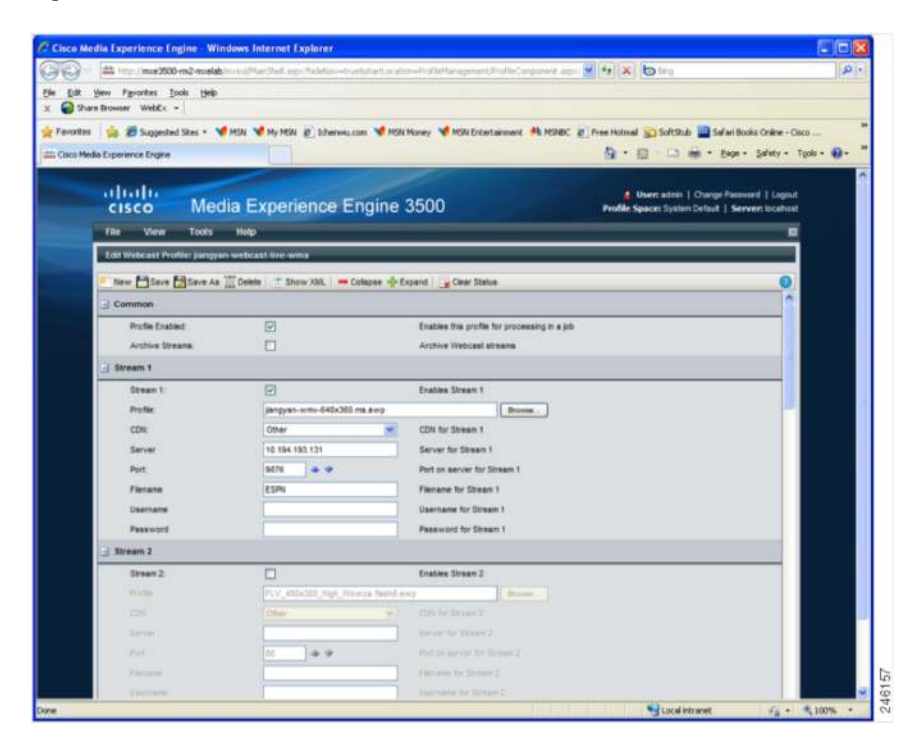

Step 8. Save the profile.

Submitting a Live Job

Step 1. To submit a live job on the Cisco MXE 3500, select **Submission > Live** (Figure 19).

Figure 19. Live Job Submission Window

| · mine Withen ?- months                                                               | weithin the area                              |                                                                                                    | te x bairs                                                                  |                     |
|---------------------------------------------------------------------------------------|-----------------------------------------------|----------------------------------------------------------------------------------------------------|-----------------------------------------------------------------------------|---------------------|
| P Very Fauryfas Tools Help                                                            |                                               |                                                                                                    |                                                                             | 191                 |
| Share Drowser WebEx •                                                                 |                                               |                                                                                                    |                                                                             |                     |
| Res 🛛 🎪 💋 Suggested Sites + 🦋                                                         | MSN 🦋 My MSN 😰 Schenwisscom 🦋 M               | W Noney 🖋 MON Entertainment, 👫 MSABC 😰                                                                                                    | Free Hotmail 🙀 SoftStub 🛄 Safari Books Onie                                 | ne - Osco           |
| 🖉 Osco Media Experience Engine 🛛 🛲 🛛                                                  | isco Media Experience E X                     |                                                                                                    | 💁 • 🖾 · 🖾 🖶 • Bape - Safet                                                  | ty = Tgala = 📦 =    |
| cisco Med                                                                             | lia Experience Engin                          | e 3500                                                                                                    | d Uver: some   Charge Password  <br>Profile Space: System Defaut   Server & | Logout<br>ocalitest |
| File View Tools                                                                       | Help                                          |                                                                                                    |                                                                             | - 10                |
| Toobox -                                                                              | K Live Jub Submession                         |                                                                                                    |                                                                             |                     |
| E Subresion                                                                           | en Subrit - Collapse - Erpand                 | Gener Status                                                                                                    |                                                                             | 0                   |
| - Tape                                                                                | Keyworda                                      |                                                                                                    |                                                                             | 0                   |
| Line                                                                                  | Priority*                                     | 2                                                                                                    |                                                                             |                     |
| Profile Management                                                                    | Rating                                        | None                                                                                                    |                                                                             |                     |
| Com Patie                                                                             | Title                                         | ESPN                                                                                                    |                                                                             |                     |
| Administration                                                                        | - Profile                                     |                                                                                                    |                                                                             |                     |
| - E System<br>- Sour<br>- Sour<br>- Rothe Space<br>- + Norm Athlum<br>- Court Methods | Job Profile(s)*                               | n.24, 720, Mithos, AC3<br>n.24, 720, Mithos, AC3<br>Phone, Caluar<br>Phone, Caluar<br>Phone, Caluar<br>Phone, Vice<br>Jangsen-Jo-Meterson<br>Jangsen-Jo-Meterson<br>Jangsen-Je-Meterson<br>Jangsen-Je-witte-critic<br>Jangsen-Je-witte-critic<br>Jangsen-Je-witte-critic |                                                                             |                     |
| Profile Browser                                                                       | e Input                                       |                                                                                                    |                                                                             | -1                  |
| Job Profile                                                                           | Output Base Name*                             | ESPN                                                                                                    |                                                                             |                     |
| Filter Text                                                                           | Enable Drup Frame Tenecode                    | 0                                                                                                    |                                                                             |                     |
| Results                                                                               | Thunbrial Time*                               | 00:00:00:000 (thit unit:aia.ment)                                                                                                    |                                                                             |                     |
|                                                                                       | Video Format"                                 | P Capture                                                                                                    |                                                                             |                     |
|                                                                                       | P Capture Source*                             | ESPN M                                                                                                    |                                                                             |                     |
|                                                                                       | 🔄 Start Trigger                               |                                                                                                    |                                                                             |                     |
|                                                                                       | Tripper Type                                  | New 💆                                                                                                    |                                                                             |                     |
|                                                                                       |                                               | (No parameters for Novi 1(9per)                                                                                                    |                                                                             |                     |
|                                                                                       | Stop Trigger                                  |                                                                                                    |                                                                             |                     |
|                                                                                       | Tripper Type                                  | P                                                                                                    | 1                                                                           |                     |
| -tm                                                                                   | Part                                          | 19000                                                                                                    |                                                                             | *                   |
| @ 2002-2009, Clacs Systems, Inc.                                                      | All rights reserved. Warranty and End-State I | Kenne Agreement                                                                                                    |                                                                             |                     |
|                                                                                       |                                               |                                                                                                    |                                                                             |                     |

Step 2. In the File Information/Title field, enter a title for this live job.

- Step 3. In the Profile section, select a live streaming job profile.
- Step 4. In the Input section, enter an output base name (for example, ESPN).
- Step 5. In Video Format drop-down list, choose IP Capture.
- Step 6. In the IP Capture Source drop-down list, choose the IP capture source you created in Step 5.
- Step 7. In the Start Trigger section, for Trigger Type choose Now.
- Step 8. In the Stop Trigger section, select a method (time or duration). If you want the live streaming to run continuously, choose IP and then define a port number. This option means that the stream will be stopped by a request sent through the specified port. Since such a request will not be sent, this live streaming will keep running and will not be stopped.
- Step 9. Click Submit. A message will appear indicating that the job has been submitted successfully.
- Step 10. Check the job status and verify live streaming.

## Checking Job Status

Select **Monitoring > Job Status** to check the job status (Figure 20).

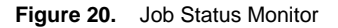

| Cat you Fgvortes Iod                                                                        | n2-maslabirri excittion tradi<br>is galp     | 82)<br>82)                                                                                                    |               | <u>v</u> (+      | × bing                          |                                      |                              | 1                 |
|---------------------------------------------------------------------------------------------|----------------------------------------------|----------------------------------------------------------------------------------------------------|---------------|------------------|---------------------------------|--------------------------------------|------------------------------|-------------------|
| Share browser WebEx • workes 6 Suggested :     Seco Media Experience Er                     | ites - 🦋 HGN 🖋 Hy M<br>gne 🕅 Gisco Media Exp | ISN (2) Ichenwu.com                                                                                            | 🖋 MSN Money 🦋 | MSN Extertainmen | t 👫 MSNDC 🗿 Free<br>1 • 📾 · 🖂 🖷 | Hotmal 😥 Soft<br>• Enge • Sal        | Stub<br>fety + Tgols         |                   |
| uluulu<br>cisco Medi                                                                        | a Experience                                 | e Engine 35                                                                                                    | 500           |                  | 🛔 User<br>Profile Space         | s admin   Changi<br>es System Defaut | e Password  <br>  Server: Io | Logout<br>calheel |
| w View Tools                                                                                | Job Status Monito                            | 6                                                                                                    |               |                  |                                 |                                      |                              | Ĵ                 |
| 2 Administration                                                                            | No Filter Set                                | * Show XML                                                                                                    | r Status 🖓    |                  |                                 |                                      |                              |                   |
| -The Aust                                                                                   | Job ID Job Profile                           | e Name                                                                                                    | Title         | Author           | Submit Time                     | Priority                             | Status                       | -                 |
| - S. Rile<br>- Rile Space<br>- Klock Abbute<br>- Clair Metadata<br>- P Cepture<br>Mentoring |                                              |                                                                                                    |               |                  |                                 |                                      |                              |                   |
| - O Tirred Job Status                                                                       | Tasks Errors                                 |                                                                                                    |               |                  |                                 |                                      |                              | 4                 |
| - W Dystern Distus                                                                          |                                              |                                                                                                    | la incar      |                  |                                 |                                      |                              |                   |
| ofile Drowser _ X                                                                           | Task ID. Task To                             | and a second second second second second second second second second second second second second second second | Banks Time    | Provinces        | the Times A. A                  | Consolute To                         | all Chaines                  | 10                |

Verifying Microsoft WMS Live Streaming

- 1. Launch a Windows Media Player on a local PC.
- 2. Right-click the player's title bar.
- 3. Choose File/Open URL and then enter the URL as follows: mms://IP address of the MXE:Port Number. You should see the live streaming content that the Cisco MXE 3500 produces.

Configuring a Publishing Point on Microsoft WMS for Live Streaming

- Step 1. Use Microsoft Remote Desktop to log into the Windows server on which Microsoft WMS is running.
- Step 2. Choose Start > All Programs > Administrative Tools > Windows Media Services to launch the application.
- Step 3. Select the **Publishing Points** tree node, right-click to open the context menu, and choose **Add Publishing Point (Wizard)** (Figure 21).

Figure 21. Add Publishing Point Wizard: Start Panel

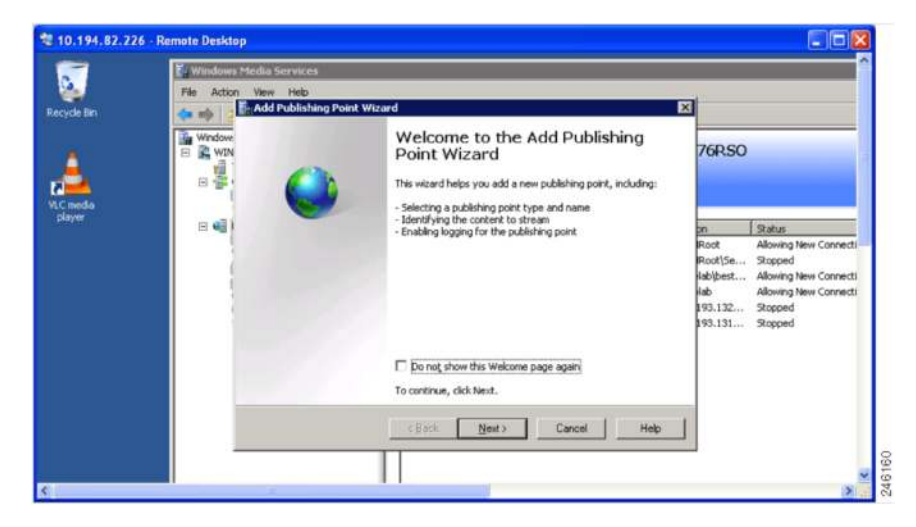

Step 4. Click Next.

Step 5. In the Publishing Point Name panel, specify a name (Figure 22). Then click Next.

Figure 22. Add Publishing Point Wizard: Publishing Point Name Panel

|         | So Windows M     | tedia Services                                                                                                    |                                                          |                                                                                                    |
|---------|------------------|----------------------------------------------------------------------------------------------------|----------------------------------------------------------|----------------------------------------------------------------------------------------------------|
| cle Fin | File Action      | View Help<br>Add Publishing Point Wizard                                                                             | ×                                                        |                                                                                                    |
|         | Window<br>Window | Publishing Point Name<br>The name is included in the URL a client uses to connect to the content.                    | 76RSO                                                    |                                                                                                    |
| ineda   | - <b>-</b>       | Use a meaningful name such as the type of content streaming from the publishing point, what name do you wank to use? |                                                          |                                                                                                    |
| and .   | B 🖬 )            | Nagel                                                                                                    | an                                                       | Status                                                                                                   |
|         |                  | 10                                                                                                    | Root<br>Root/Se<br>Rob(best<br>Rob<br>193.132<br>193.131 | Allowing New Connecti<br>Stopped<br>Allowing New Connecti<br>Allowing New Connecti<br>Stopped<br>Stopped |
|         |                  | Avoid these characters when naming your publishing point:<br><>\7% is '#" () ] ^ [] *                                |                                                          |                                                                                                    |
|         |                  | < Back Next> Cancel Help                                                                                             |                                                          |                                                                                                    |

Step 6. On the Content Type panel, choose the type of content you want to stream. Select **Encoder** (Figure 23). Then click **Next**.

| 9. The     | Artice View Help                                                                                                    |                                                                                                    |
|------------|----------------------------------------------------------------------------------------------------|----------------------------------------------------------------------------------------------------|
| yde tim    | 👫 Add Publishing Point Wizard 🛛 😨                                                                                                    | 3                                                                                                    |
|            | Content Type<br>Identity the type of content you want to stream.                                                                                                    | 76RSO                                                                                                    |
| <b>.</b> 8 | Select one of the following options.                                                                                                    |                                                                                                    |
| layar 🛛 🖻  | Encoder (a live stream)     Baylist (a mix of Ries and/or live streams that you can combine into a continuous stream)     One (Re (useful for a broadcast of an archived Rie)     Plies (digital media or playlists) in a girectory (useful for providing access for on-demand playload, through a single publishing point)     To     You can also stream other content types by using the Advanced Add     Publishing Point dialog box. | on Status<br>Root Allowing New Connect<br>Root(Se Stopped<br>Nabibest Allowing New Connect<br>Iab Allowing New Connect<br>193.132 Stopped<br>193.131 Stopped |
|            | <back next=""> Cancel Heb</back>                                                                                                    |                                                                                                    |

Figure 23. Add Publishing Point Wizard: Select Encoder for a Live Stream

Step 7. In the Publishing Point Type panel, select the broadcast type (Figure 24). Then click Next.

Figure 24. Add Publishing Point Wizard: Publishing Point Type Panel

| 10.194.82.22 | 26 - Remote Desktop                                                                                                    |                                                                                                    |
|--------------|----------------------------------------------------------------------------------------------------|----------------------------------------------------------------------------------------------------|
| Recycle Bin  |                                                                                                    | )                                                                                                    |
| player       | Boodcast publishing point     Cents share the lightack experience; use to create a scenario that     Sinder to verime a sterioriso program. Use a breakdust publishing     point to deliver a sterioriso more scenario.     Con-diment publishing point     Condense scenario in which each plant can control (for example,     lab     log condense in which each plant can control (for example,     log condense)     Sinder to be a scenario | Status<br>Allowing New Connects<br>- Stopped<br>Allowing New Connects<br>Allowing New Connects<br>- Stopped<br>- Stopped |
| 4            | < Rack Net> Cancel Heb                                                                                                    | <u>.</u>                                                                                                    |

Step 8. In the Delivery Options for Broadcast Publishing Points panel, choose **Unicast** (Figure 25). Then click **Next**.

Figure 25. Add Publishing Point Wizard: Delivery Options for Broadcast Publishing Points

|   | Control Stores | Nella Seconda                                                                                                    |                                                    |                                                                                         |
|---|----------------|----------------------------------------------------------------------------------------------------|----------------------------------------------------|-----------------------------------------------------------------------------------------|
|   | The Acton      | Anna 1965<br>SaAdd Publishing Point Mizard                                                                                                    | ×                                                  |                                                                                         |
|   | 문 값 window     | Defivery Dytions for Broadcast Publishing Paints<br>You can delive a unique stream to each client or have starts share the same<br>stream                                                                                                    | 76RS0                                              |                                                                                         |
| 2 | 0.0            | New days a well in colour year medical?                                                                                                    |                                                    |                                                                                         |
|   | e <b>€</b>     | Cynocel (each client connects to the server, statistic for mark approximation)     Calculation (opposite requires excitionation added records)     Calculation of a server and denses     Calculation of a server and denses     Calculation of a server and denses     Calculation of a server and denses     Calculation of a server and denses     Calculation of a server and denses     Calculation of a server and denses     Calculation of a server and denses     Calculation of a server and denses     Calculation of a server and denses     Calculation of a server and denses     Calculation of a server and denses     Calculation of a server and denses | 20<br>Root<br>Poot\Sa<br>Ieb<br>190-132<br>190-132 | Retue<br>Albung New Corne<br>Skupuel<br>Albung New Corne<br>Blowing New Corne<br>Rosped |
|   |                | (Back Boal) Cancal Halp                                                                                                    | L                                                  |                                                                                         |

Step 9. In the Encoder URL panel, enter the path as http://mxe\_IP:port\_number (Figure 26). Then click Next.

Figure 26. Add Publishing Point: Encoder URL Panel

| 1                  | 🛐 Windows Media Services                                                                                                    |                                                                                                    |
|--------------------|----------------------------------------------------------------------------------------------------|----------------------------------------------------------------------------------------------------|
| ecycle Bin         | File Action View Help<br>Action View Help<br>Window<br>Enceder URL<br>Win Window<br>Win Window<br>Conceder URL<br>Window<br>Conceder URL<br>Conceder URL<br>Conceder URL<br>Conceder URL | ×<br>76RSO                                                                                                    |
| AC media<br>player |                                                                                                    | n Status<br>Root Adowing New Connects<br>Root(56 Stopped<br>Isb/best Allowing New Connects<br>Isb. Allowing New Connects<br>193.132 Stopped<br>193.131 Stopped |

Step 10. On the Unicast Logging page, choose logging if you want to log (Figure 27). Click Next.

Figure 27. Add Publishing Point Wizard: Unicast Logging Panel

| 1                    | 🕅 Windows Media Services                                                                                                    |                                                                                                    |
|----------------------|----------------------------------------------------------------------------------------------------|----------------------------------------------------------------------------------------------------|
|                      | File Action View Help                                                                                                    | ai                                                                                                    |
| lecycle Bin          | Unicast Logging<br>Window<br>Window<br>Window<br>Window<br>Up to have already enabled logging for the server, it is not necessary to enable it<br>for the publishing point. | 76RSO                                                                                                    |
| Vi C media<br>player | Lo you wark to kip date about clerify receiving content as a unicask stream?                                                                                                | n Status<br>Root Allowing New Connecti<br>Root/Se Stopped<br>Abibest Allowing New Connecti<br>Allowing New Connects<br>193.132 Stopped |
|                      | The WHS Client Logging plug-in is configured with default settings. You can access the plug-in from the Properties tab of the publishing point.                             | 193.131 Stopped                                                                                                    |
|                      | Carcel Help                                                                                                    | 1                                                                                                    |

Step 11. Review your settings in the Publishing Point Summary panel (Figure 28). Then click **Next** to proceed.

Figure 28. Add Publishing Point Wizard: Summary Panel

|          | Windows Mer       | dia Services                                                             |                                                                               |                                                                |                                                                                                    |
|----------|-------------------|--------------------------------------------------------------------------|-------------------------------------------------------------------------------|----------------------------------------------------------------|----------------------------------------------------------------------------------------------------|
|          | File Action V     | lew Help<br>Add Publishing Point Wizard                                  |                                                                               | al                                                             |                                                                                                    |
|          | Window<br>B R WIN | Publishing Point Summary<br>This page describes the publishin<br>wizard. | g point that will be created when you finish the                              | 76RSO                                                          |                                                                                                    |
| LC media | 8                 | You have specified the following o                                       | ptions for this publishing point.                                             | -                                                              |                                                                                                    |
| player   |                   | Rem<br>Name:<br>Type:<br>Content location:<br>Delvery option:            | Value<br>krzed<br>Broadcast<br>http://10.194.82.59:9876<br>Unicist<br>Enabled | an<br>Root<br>Root(5e<br>fab)best<br>fab<br>193.132<br>193.131 | Refus<br>Allowing New Connecti<br>Stopped<br>Allowing New Connecti<br>Allowing New Connecti<br>Stopped<br>Stopped |
|          | 14                | Rart publishing point when w                                             | and finishes<br>goods starts                                                  |                                                                |                                                                                                    |

Step 12. On the Completing the Add Publishing Point Wizard panel, note the URL for accessing the stream from a player. Uncheck **After the wizard finishes** (Figure 29). Then click **Finish**.

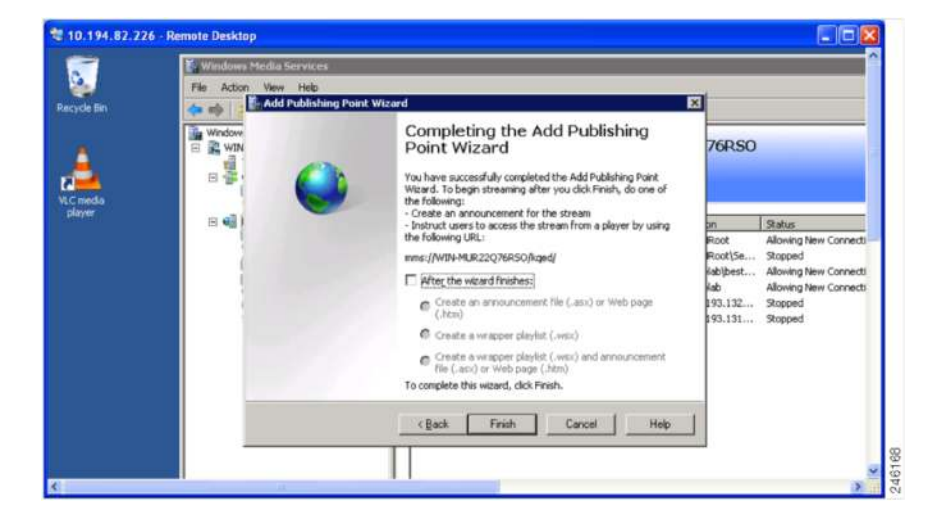

Figure 29. Add Publishing Point Wizard: Finish Panel

Step 13. Verify that the publishing point is started correctly in the Microsoft WMS main window (Figure 30).

Figure 30. Microsoft Windows Media Services: Publishing Points List

| 1 | Windows Media Services                                                                                                    |                                                                                                    |                                                                                          |                                                                                                    |                                                                                                    |  |
|---|----------------------------------------------------------------------------------------------------|----------------------------------------------------------------------------------------------------|------------------------------------------------------------------------------------------|----------------------------------------------------------------------------------------------------|----------------------------------------------------------------------------------------------------|--|
| 1 | Bie Artion Yew Helo                                                                                                    |                                                                                                    |                                                                                          |                                                                                                    |                                                                                                    |  |
|   | (* · • 2)                                                                                                    |                                                                                                    |                                                                                          |                                                                                                    |                                                                                                    |  |
|   | Windows Media Services WiN-MLR22Q76R50  Troublefitouting  Cache/Proxy Management Cache/Proxy Con-Denand                                                                                                    | Publishing I                                                                                                    | Points on W                                                                              | IN-MUR22Q76RS0                                                                                                    |                                                                                                    |  |
|   | Cache/Proxy Broadcast                                                                                                    |                                                                                                    |                                                                                          |                                                                                                    | 101720                                                                                                    |  |
|   | is Contact (In-demond)<br>Service, Franker<br>IS Service, Franker<br>IS EDH<br>Conc<br>Service, Franker<br>Service, Service, Service<br>Service, Service, Service, Service<br>Service, Service, Servic | Cardinatos<br>Sanciel, Francisca<br>Marcinetto<br>Sanciel<br>Sanciel<br>Sancol<br>Sanciel<br>Sanciel<br>Sanciel<br>Sanciel<br>Sanciel<br>Sancie | non-demand<br>broadcait<br>on-demand<br>broadcait<br>broadcait<br>broadcait<br>broadcait | C19499-34/9496.00<br>C19499-34/9496.00526<br>C19499-34/94996.00526<br>C19499-34/94996.00526<br>Phtp://10.1943.93.137<br>Phtp://10.1943.93.137<br>Phtp://10.1943.93.200 | Adverge Nex Connectons<br>Proport<br>Adverge Nex Connections<br>Moving Nex Connections<br>Stopped<br>Stopped<br>Standa |  |
|   |                                                                                                    | <b>*</b> ×®                                                                                                    | 0 💿 🗙                                                                                    |                                                                                                    | 1                                                                                                    |  |
|   |                                                                                                    |                                                                                                    |                                                                                          |                                                                                                    |                                                                                                    |  |
|   |                                                                                                    |                                                                                                    |                                                                                          |                                                                                                    |                                                                                                    |  |
|   |                                                                                                    |                                                                                                    |                                                                                          |                                                                                                    |                                                                                                    |  |
|   |                                                                                                    |                                                                                                    |                                                                                          |                                                                                                    |                                                                                                    |  |

- Step 14. To watch the live stream, launch Windows Media Player and enter the URL as follows: **mms://IP-of-**WMS/publishingPointName (Figure 31).
- Figure 31. Open a Live Stream on Windows Media Player

| Open U | RL ? 🔀                                                                                                    |
|--------|----------------------------------------------------------------------------------------------------|
| Θ      | Enter the URL or path to a media file on the Internet, your computer, or your network that you want to play. |
| Open:  | mms://10.194.82.226/kged                                                                                     |
|        | OK Cancel Browse                                                                                             |

### Configuring Live Streaming with a Cisco MXE 3500 Resource Manager Cluster

To run live streaming by using a Cisco MXE 3500 resource manager cluster (for example, one resource manager and one or more resource nodes), the steps are similar to those for a standalone Cisco MXE 3500 except for the following points:

- 1. You must configure the external Windows Media Server to connect to the IP address and port of the actual node that handles the job.
- 2. Any IP address that you configured in the distribution profile is not relevant. The stream will always be available only on the node that is performing the encoding.

To find out which node is handling the live job, first choose **Monitoring > Job Status** and locate the job ID. Then choose **Monitoring > System Status** and find the node that currently processes that specific job ID. The IP address next to the bar indicates the node IP address. Use that node IP address to configure the publishing point in Microsoft WMS.

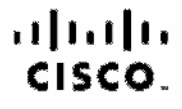

Americas Hesdquarters Ciaco Systems, Inc. San Jose, CA

Asia Pacific Headquartera Cisco Systoms (USA) Pic. Ltd. Singacore Europe Headquarters Circo Systems International BV Amsterdam, The Netherlands

Cisco has more than 200 offices worldwide. Addresses, phone numbers, and fax numbers are listed on the Cisco Website at www.cisco.com/go/offices.

Cleans and the Cleans Logic are trademerics of Clean Systems, Inc. end/or ba affiliates in the U.S. and other countries. A listing of Cleans hademarks can be found at www.cleans.org/inclements. Third carty trademarks - mentioned are the property of their respective company. (10018)

Printed in USA